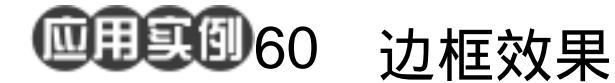

## 边框效果 播放器制作(一)

目的:制作一个漂亮播放器,本例先制作外型,屏幕和背景将在下一例中完成。要点:本例主要应用 Gradient Tool、Actions

和 Layer Style 等工具来制作完成。

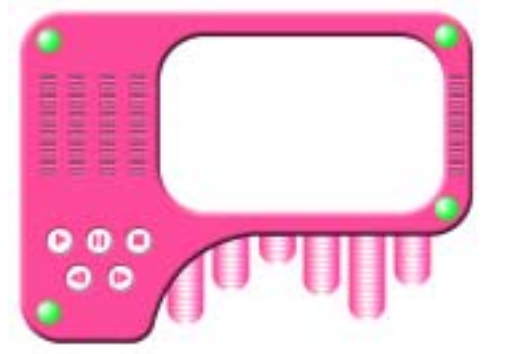

图 60.1 播放器外壳效果图

操作步骤

1.新建一副 800 × 600 的图像,背景色 为白色。

2.选择 View | New Guide 命令,共画 出三条水平和三条垂直的参考线,如图 60.2 所示。

3. 在工具箱中选择 Elliptical Marquee Tool,按住 Shift 键画出圆形选区。

4.在 Layers 面板中单击 Create a New Layer 图标,新建一个图层,取名为 frame。

5.选择 Edit | Fill 命令,在对话框中选择用 Black 填充圆形选区。

6.按住 Alt 键拖动圆形图案,复制几 个图层,如图 60.3 所示。

7.在工具箱中选择 Rectangular Marquee Tool,画出一个细长的矩形,将两 个圆形区域连接起来,如图 60.4 所示。

8. 按照同样的方法,把其它圆形区域 都连接起来,如图 60.4 所示。

9. 在工具箱中选择 Elliptical Marquee

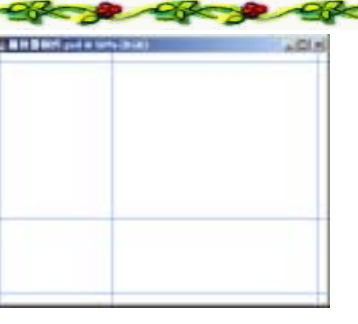

图 60.2 画出参考线

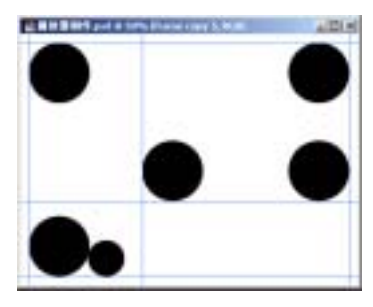

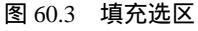

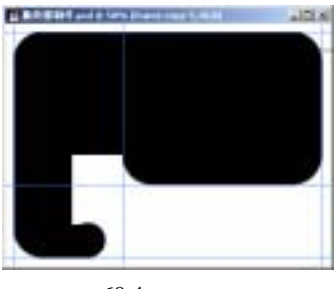

图 60.4 链接图案

### 第十四篇 产品制作

Tool,按Shift键在图像下方画出圆形选区。

10.在工具箱中设置前景色为红色。 选择 Edit | Fill 命令,在对话框中设置用 Foreground Color 填充,用红色填充选区, 如图 60.5 所示。

11.在工具箱中选择 Magic Wand Tool, 在黑色区域和红色区域之间的白色区域单 击,出现选区。

12.选择 Edit | Fill 命令,在对话框中选择用黑色填充选区。

13.在工具箱中选择 Magic Wand Tool, 在红色区域内单击,出现选区,然后按 Delete 键将红色区域删除,如图 60.6 所示。

14.在 Layers 面板中将 Background 图 层设为不可见,选择 Layer | Merge Visible 命令,将可见图层合并,然后将背景图层设 为可见。

15.在工具箱中选择 Round Rectangle Tool,在上方控制栏中选中 Paths,设置 Radius为70,画出一个圆角矩形。

16.在 Paths 面板中单击 Load path as a selection 图标,将路径转换为选区,然后按 Delete 键将选区内区域删除,如图 60.7。

17.在工具箱中设置前景色为 R:253、 G:75、B:155,按住 Ctrl 键单击 frame 图 层,出现选区。选择 Edit | Fill 命令,在对 话框中选择用 Foreground Color 填充选区。

18. 单击 Add a layer style 图标,选择 Bevel and Emboss,在对话框中设置 Style 为 Inner Bevel,Size 为 10,其它参数为默认值, 效果如图 60.8 所示。

19.在 Layers 面板中单击 Create a New Layer 图标,新建一个图层 Layer 1。

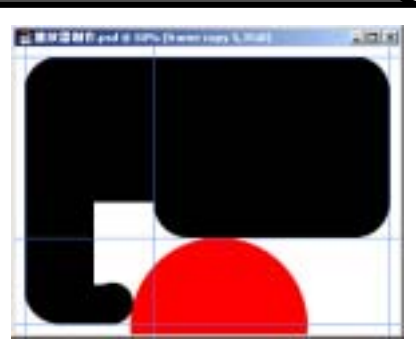

新概念百例

121

图 60.5 斜面与浮雕

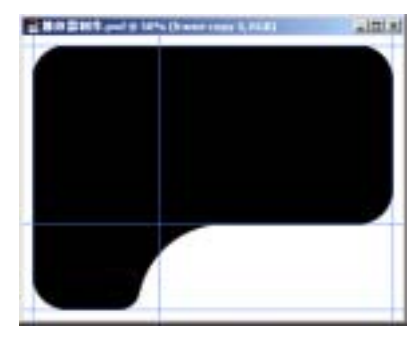

图 60.6 删除选区

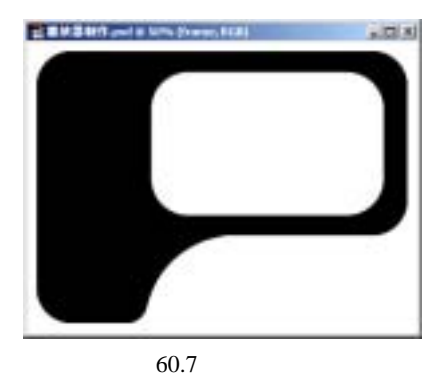

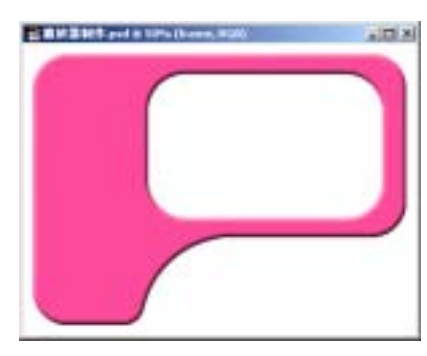

图 60.8 图层效果

# 122 新概念百例

20.在工具箱中选择 Elliptical Marquee Tool,按住 Shift 键画出一个小圆。

21.在工具箱中选择 Gradient Tool 工 具,在上方控制栏中选择 Radial Gradient, 打开 Gradient Editor 对话框。在对话框中设 置白色到绿色的渐变,然后在圆形选区内画 出渐变图案。

22.按住 Alt 键拖动绿色小球,再复制出3个来,位置如图 60.10 所示。

23.在工具箱中选择 Rectangle Tool, 画出一个小矩形。

24.在 Layers 面板中单击 Add a layer style 样式图标,选择 Bevel and Emboss,参 数为默认值。

25.打开 Actions 面板,新建一个动作 Action 1。回到 Layers 面板,按住 Alt 键拖 动小矩形,复制产生一个图层。回到 Actions 面板,单击 Stop Playing/Recording 图标,停 止录制动作。然后多次单击 Play 图标复制 图层,如图 60.11 所示,然后将复制产生的 所有图层合并,取名为 Layer 2。

26.在 Layers 面板中单击 Create a New Layer 图标,新建一个图层 Layer 3。

27.在工具箱中选择 Rectangular Marquee Tool 工具,画出矩形选框。然后在 工具箱中选择 Elliptical Marquee Tool,在上 方控制栏中选择 Add to Selection,画出如图 60.12 所示的选区。

28.在工具箱中选择 Gradient Tool,在 上方控制栏中选择 Linear Gradient,在对话 框中设置前景色至白色至前景色的渐变,按 住 Shift 键从左至右画出渐变图案,如图 60.13 所示。

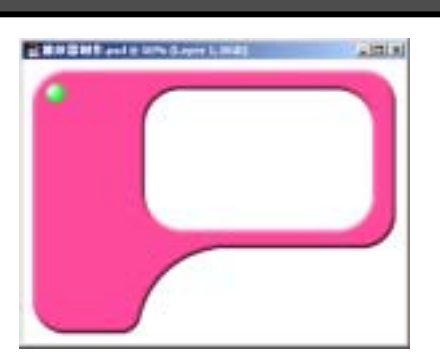

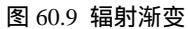

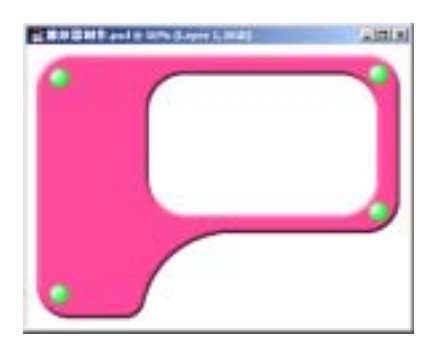

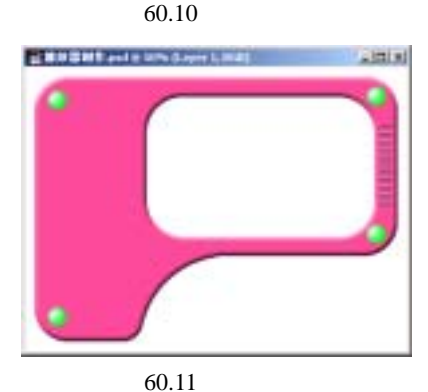

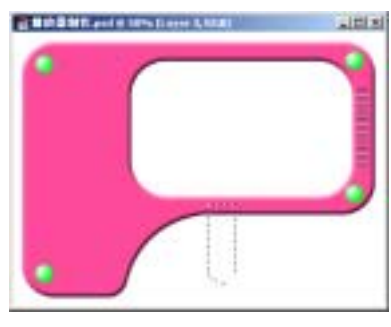

图 60.12 绘出选区

### 入门 · 创作 · 提高 Photoshop7.0

#### 第十四篇 产品制作

29.在 Layers 面板中单击 Create a New Layer 图标,新建一个图层 Layer 4。

30.在工具箱中选择 Single Row Marquee Tool,在刚才填充的图案上单击, 得到选框。选择 Edit | Fill 命令,在对话框 中选择用 Foreground Color 填充选区。

31.打开 Actions 面板,选择刚才录制的 Action 1。多次单击 Play 图标复制线条。 然后将除了刚才复制的线条所在图层外的 其它图层设为不可见,选择 Layer | Merge Visible 命令,合并所有线条的图层。

32.回到 Layers 按住 Ctrl 键单击 Layer 3 图层,出现选区。然后选择 Select | Inverse 命令,反选选区。使 Layer 4 为当前工作图 层,按 Delete 键删除多余区域,如图 60.14 所示。

33. 合并 Layer 3 和 Layer 4 图层, 取 名为 Layer 3。按住 Alt 键拖动 Layer 3, 复 制产生一个图层。在工具箱中选择 Rectangular Marquee Tool,画出选区覆盖复 制图像的上面一部分,按 Delete 键删除,调 整位置至如图 60.15 所示。

34.按照同样的方法再复制出几个图 层,将刚才复制产生的所有图层合并,如图 60.16 所示。

35. 按住 Alt 键拖动 Layer 2,复制四 排图像放到播放器外壳的左侧,然后将这5 个图层合并,如图 60.17 所示。

36.在 Layers 面板中单击 Create a New Layer 图标,新建一个图层,取名为 button。

36.在工具箱中选择 Elliptical Marquee Tool,按住 Shift 键画出圆形选区。选择 Edit |Fill 命令,在对话框中选用白色填充选区。

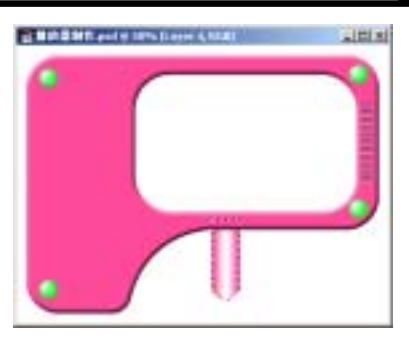

新概念百例

123

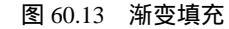

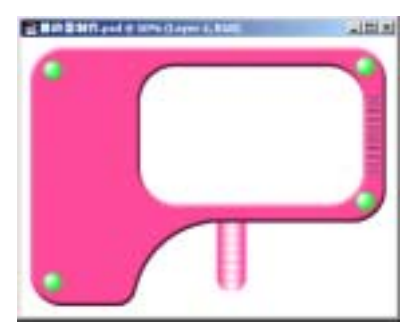

图 60.14 画出线条

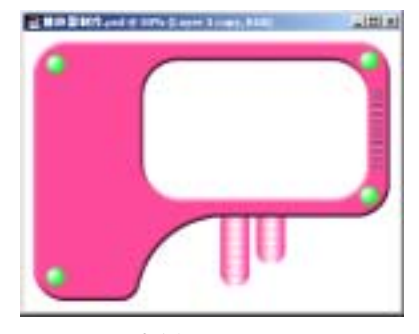

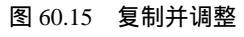

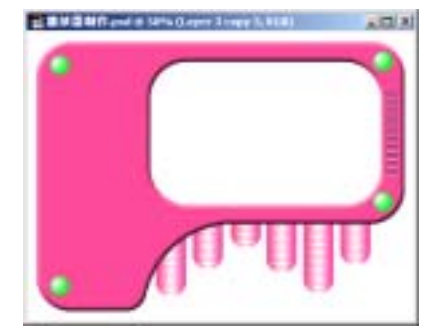

图 60.16 复制其它图层

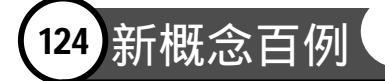

37. 单击 Add a layer style 图标,选择 Bevel and Emboss,在对话框中设置 Style 为 Pillow Emboss,其它参数为默认值,效果如 图 60.18 所示。

38.选择 Edit | Free Transform 命令, 调整圆形图案的大小。然后按住 Alt 键拖动 图像,再复制出几个圆形按钮。

39.将除了白色按钮外的其它图层设 为不可见,选择 Layer | Merge Visible 命令, 将白色按钮图层合并,如图 60.19 所示。

40.在 Layers 面板中单击 Create a New Layer 图标,新建一个图层 Layer 5。制作几 个按钮上面的图标,然后将按钮和图标图层 合并,效果如图 60.20 所示。至此,播放器 外壳制作完毕,最终效果如图 60.1 所示。

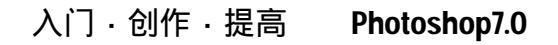

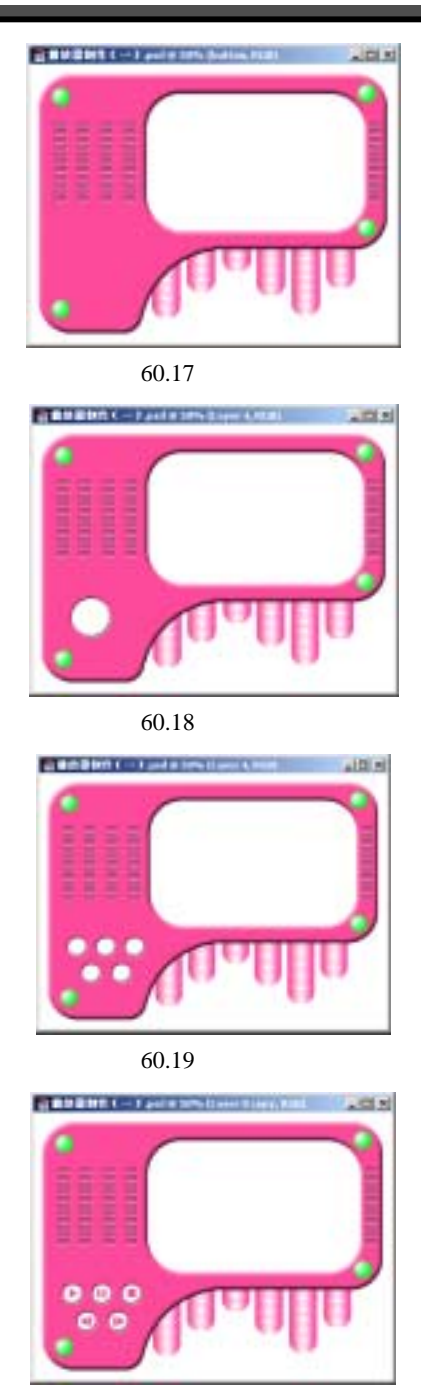

图 60.20 制作按钮上的图标